## DefaultAppPool issue and resolution.

What to do if you get an error when trying to pull up the default Windows test web page "<u>http://localhost</u>". Check to see if the DefaultAppPool is stopped by checking in the IIS Service Manager. If it is stopped, attempt to manually start it by right clicking the DefaultAppPool and select Start.

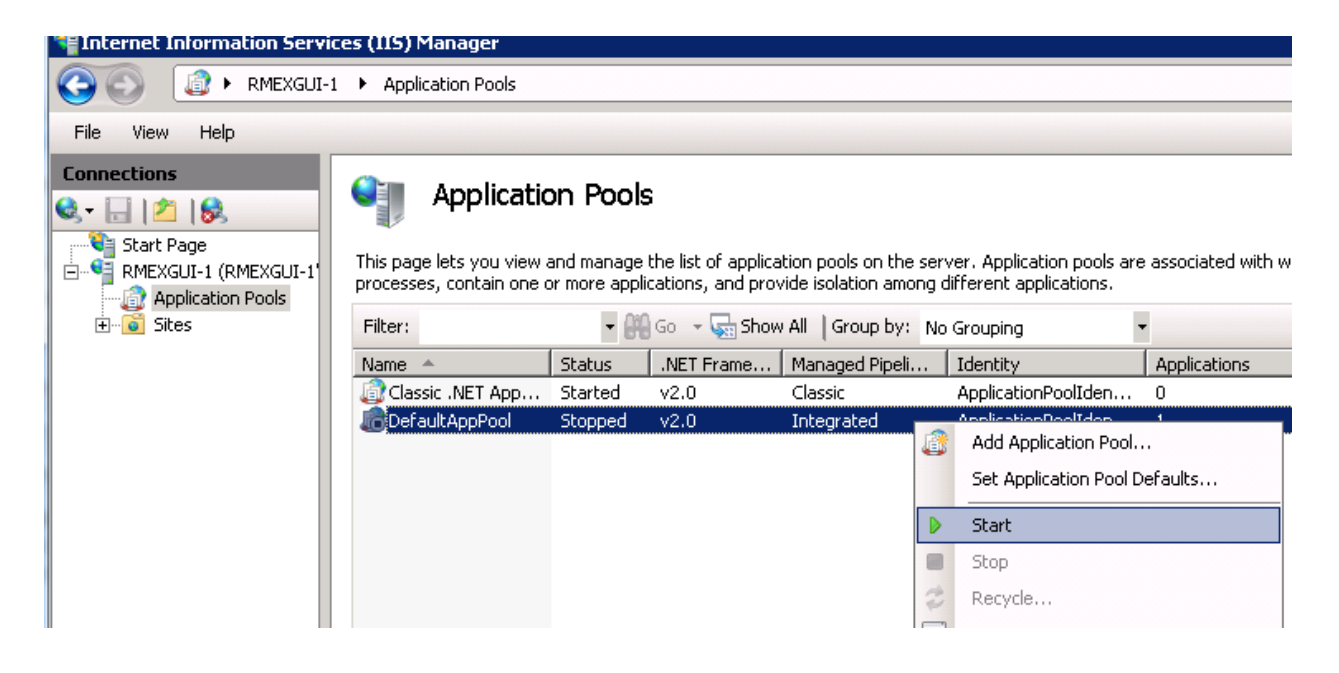

If this does not work go to the Event Viewer and look for errors...

| 🛃 Event Viewer                     |                  |                       |              |          |         |  |
|------------------------------------|------------------|-----------------------|--------------|----------|---------|--|
| File Action View Help              |                  |                       |              |          |         |  |
|                                    |                  |                       |              |          |         |  |
| 🛃 Event Viewer (Local)             | Application Numb | per of events: 10,526 |              |          |         |  |
| 🛨 🔜 Custom Views                   |                  |                       |              |          |         |  |
| 🖃 📫 Windows Logs                   | Level            | Date and Time         | Source       | Event ID | Task Ca |  |
| Application                        | Error            | 1/13/2012 3:18:19 PM  | IIS-W3SVC-WP | 2307     | None    |  |
| Security                           | Error            | 1/13/2012 3:18:19 PM  | IIS-W3SVC-WP | 2307     | None    |  |
| Setup                              | Error            | 1/13/2012 3:18:19 PM  | IIS-W3SVC-WP | 2307     | None    |  |
| 🛃 System                           | Error            | 1/13/2012 3:18:18 PM  | IIS-W3SVC-WP | 2307     | None    |  |
| Forwarded Events                   | Error            | 1/13/2012 3:18:18 PM  | IIS-W3SVC-WP | 2307     | None    |  |
| 🕀 🛅 Applications and Services Logs | Information      | 1/13/2012 3:17:01 PM  | LoadPerf     | 1002     | None    |  |
| 🚮 Subscriptions                    | Information      | 1/13/2012 3:17:00 PM  | LoadPerf     | 1000     | None    |  |
|                                    |                  |                       | 1 In C       | 1000     | ••      |  |

Look for the initial (first) error and go up from there. Double check each message to get the details.

| The worker proc<br>configuration fil                                                         | ess for application pool '[                                                           | )efaultAnnPool' encour                              | tered an error 'Cannot read                                      |  |  |
|----------------------------------------------------------------------------------------------|---------------------------------------------------------------------------------------|-----------------------------------------------------|------------------------------------------------------------------|--|--|
| ' trying to read o                                                                           | ~                                                                                     | issions                                             | tereu an enor Cannot reau                                        |  |  |
| , uyiniq to reau c                                                                           | trying to read configuration data from file "\\?\C\\Windows\Microsoft.NET\Framework64 |                                                     |                                                                  |  |  |
| \v2.0.50727\CONFIG\machine.config', line number '0'. The data field contains the error code. |                                                                                       |                                                     |                                                                  |  |  |
|                                                                                              |                                                                                       |                                                     |                                                                  |  |  |
|                                                                                              |                                                                                       |                                                     |                                                                  |  |  |
|                                                                                              |                                                                                       |                                                     |                                                                  |  |  |
|                                                                                              |                                                                                       |                                                     |                                                                  |  |  |
| Log Name:                                                                                    | Application                                                                           |                                                     |                                                                  |  |  |
| Log Name:<br>Source:                                                                         | Application<br>IIS-W3SVC-WP                                                           | Logged:                                             | 1/13/2012 3:18:18 PM                                             |  |  |
| Log Name:<br>Source:<br>Event ID:                                                            | Application<br>IIS-W3SVC-WP<br>2307                                                   | Logged:<br>Task Category:                           | 1/13/2012 3:18:18 PM<br>None                                     |  |  |
| .og Name:<br>Source:<br>Event ID:<br>Level:                                                  | Application<br>IIS-W3SVC-WP<br>2307<br>Error                                          | Logged:<br>Task Category:<br>Keywords:              | 1/13/2012 3:18:18 PM<br>None<br>Classic                          |  |  |
| .og Name:<br>Source:<br>Svent ID:<br>.evel:<br>Jser:                                         | Application<br>IIS-W3SVC-WP<br>2307<br>Error<br>N/A                                   | Logged:<br>Task Category:<br>Keywords:<br>Computer: | 1/13/2012 3:18:18 PM<br>None<br>Classic<br>RMExGui-1.MCAD2.Local |  |  |
| Log Name:<br>Source:<br>Event ID:<br>Level:<br>User:<br>OpCode:                              | Application<br>IIS-W3SVC-WP<br>2307<br>Error<br>N/A<br>Info                           | Logged:<br>Task Category:<br>Keywords:<br>Computer: | 1/13/2012 3:18:18 PM<br>None<br>Classic<br>RMExGui-1.MCAD2.Local |  |  |

Notice the details for this issue. In this case IIS needs permission to read the file 'machine.config'.

## "The worker process for application pool 'DefaultAppPool' encountered an error 'Cannot read configuration file due to insufficient permissions ' trying to read configuration data from file

'\\?\C:\Windows\Microsoft.NET\Framework64\v2.0.50727\CONFIG\machine.config', line number '0'. The data field contains the error code.."

This file is located in "C:\Windows\Microsoft.NET\Framework64\v2.0.50727\CONFIG\" as exampled in the error message.

| 🕞 🖓 🗸 🕨 Windows     | → Microsoft.NET → Framewo | ork64 🔻 v2.0.50727 👻 C | ONFIG                               | Search (     |
|---------------------|---------------------------|------------------------|-------------------------------------|--------------|
| Organize 👻 🧾 Open 👻 | Burn New folder           |                        |                                     |              |
| 🚖 Favorites         | Date modified             | Name *                 |                                     | Туре         |
| 🧾 Desktop           | 퉬 7/13/2009 9:20 PM       | Browsers               |                                     | File folder  |
| Downloads           | 📄 6/10/2009 2:39 PM       | DefaultWsdlHelpGenera  | ator.aspx                           | ASPX File    |
| Recent Places       | 🧾 1/13/2012 2:37 PM       | machine.config         | Open                                | •            |
| En 1 de cate a      | 6/10/2009 2:39 PM         | machine.config.comme   | Edit                                | Fil          |
| Cibraries           | 📄 6/10/2009 2:39 PM       | machine.config.defaul  | Open with                           | le           |
| Music               | 📄 1/13/2012 2:37 PM       | web.config             | Add to "machine.rar"                | •            |
| Pictures            | 📄 6/10/2009 2:39 PM       | web.config.comments    | Compress and email                  | Fil          |
| Videos              | 📄 6/10/2009 2:39 PM       | web.config.default     | Compress to "machine.rar"           | and email le |
|                     | 📄 9/13/2011 8:16 AM       | web_hightrust.config   | Backup<br>Restore previous versions |              |
| 🜉 Computer          | 📄 6/10/2009 2:39 PM       | web_hightrust.config.( |                                     | le le        |
| 💒 Local Disk (C:)   | 📄 6/10/2009 2:39 PM       | web_lowtrust.config    | Send to                             | <b>&gt;</b>  |
|                     | 📄 6/10/2009 2:39 PM       | web_lowtrust.config.d  | Cut                                 | le           |
| 辑 Network           | 📄 9/13/2011 9:17 AM       | web_mediumtrust.conl   | Сору                                |              |
|                     | 6/10/2009 2:39 PM         | web_mediumtrust.conl   | Create shortcut                     | le           |
|                     | 📄 6/10/2009 2:39 PM       | web_minimaltrust.conf  | Rename                              | •            |
|                     | 📄 6/10/2009 2:39 PM       | web_minimaltrust.conf  | Properties                          | le           |
|                     |                           |                        | Properties                          |              |

Click on the Security tab and select Edit from the Properties window

| EventsLogin.txt Properties                 |       | ×    |  |  |  |  |
|--------------------------------------------|-------|------|--|--|--|--|
| General Security Details Previous Vers     | sions |      |  |  |  |  |
| Object name: C:\EventsLogin.txt            |       |      |  |  |  |  |
| Group or user names:                       |       |      |  |  |  |  |
| SYSTEM                                     |       |      |  |  |  |  |
| & Administrators (D5MN92B1\Administrators) |       |      |  |  |  |  |
| & Users (D5MN92B1\Users)                   |       |      |  |  |  |  |
|                                            |       |      |  |  |  |  |
|                                            |       |      |  |  |  |  |
|                                            |       |      |  |  |  |  |
| To change permissions, click Edit.         |       | Edit |  |  |  |  |
|                                            | _     |      |  |  |  |  |
| Permissions for SYSTEM                     | Allow | Deny |  |  |  |  |
| Eull control                               | 1     |      |  |  |  |  |

This brings up the Permissions window Click on the "Add" button.

| 📔 Permissions for EventsLogin.                         | txt        |  |  |  |  |
|--------------------------------------------------------|------------|--|--|--|--|
| Security                                               |            |  |  |  |  |
| Object name: C:\EventsLogin.t                          | xt         |  |  |  |  |
| Group or user names:                                   |            |  |  |  |  |
| & SYSTEM<br>& Administrators (D5MN92R1\Administrators) |            |  |  |  |  |
| & Users (D5MN92R1\Users)                               |            |  |  |  |  |
|                                                        |            |  |  |  |  |
|                                                        |            |  |  |  |  |
|                                                        | Add Remove |  |  |  |  |
|                                                        |            |  |  |  |  |

Click on Advanced

| Select Users or Groups                                |
|-------------------------------------------------------|
|                                                       |
| Select this object type:                              |
| Users, Groups, or Built-in security principals        |
|                                                       |
| From this location:                                   |
| D5MN92R1                                              |
| ,                                                     |
| Enter the object names to select ( <u>examples</u> ): |
|                                                       |
| ľ                                                     |
|                                                       |
| 1                                                     |
| Advanced                                              |
| Auvanceu                                              |
|                                                       |

## Click on "Find Now"

| Select Users or Groups                                                     | ? >          |
|----------------------------------------------------------------------------|--------------|
| Select this object type:<br>Users, Groups, or Built-in security principals | Object Types |
| From this location:                                                        |              |
| D5MN92R1                                                                   | Locations    |
| Common Queries                                                             |              |
| Name: Starts with 💌                                                        | Columns      |
| Description: Starts with                                                   | Find Now     |
| Disabled accounts                                                          | Stop         |

## Select IIS\_IUSRS by double clicking on it

| MUN   |                 |           |    |         |
|-------|-----------------|-----------|----|---------|
| er tł |                 |           | or | I       |
|       | Search results: |           | UK | Lancel  |
|       | Name (RDN)      | In Folder |    | <b></b> |
|       | 🎎 Everyone      |           |    |         |
| \$ds  | 🌯 Guest         | D5MN92R1  |    |         |
| 154 1 | 🎎 Guests        | D5MN92R1  |    |         |
|       | & IIS_IUSRS     | D5MN92R1  |    |         |
| Full  | & INTERACTIVE   |           |    |         |
| Мо    | 🎎 IUSR          |           |    |         |
| Re    | & LOCAL SERV    |           |    |         |
| Re    | 🎎 NETWORK       |           |    |         |
| шa    | 🤽 Network Confi | D5MN92B1  |    |         |

This will fill in the box as shown below. Click "OK"

| Select Users or Groups                                |    |             |
|-------------------------------------------------------|----|-------------|
| Select this object type:                              |    |             |
| Users, Groups, or Built-in security principals        |    | Object Type |
| From this location:                                   |    |             |
| D5MN92R1                                              |    | Locations.  |
| Enter the object names to select ( <u>examples</u> ): |    |             |
| D5MN92R1\IIS_IUSRS                                    |    | Check Nam   |
|                                                       |    |             |
| Advanced                                              | OK | Cance       |
|                                                       |    |             |

| Permissions for EventsLogin.                                                                                                    | txt                                        | ×      |  |  |  |  |
|----------------------------------------------------------------------------------------------------|--------------------------------------------|--------|--|--|--|--|
| Security                                                                                                    |                                            |        |  |  |  |  |
| Object name: C:\EventsLogin.txt                                                                                                    |                                            |        |  |  |  |  |
| Group or user names:                                                                                                    |                                            |        |  |  |  |  |
| SYSTEM                                                                                                    | & SYSTEM                                   |        |  |  |  |  |
| Administrators (D5MN92R1V                                                                                                    | & Administrators (D5MN92R1\Administrators) |        |  |  |  |  |
| STATISTICS NOT A STATE AND A STATE AND A S | USRS)                                      |        |  |  |  |  |
| 🥵 Users (D5MN92R1\Users)                                                                                                    |                                            |        |  |  |  |  |
|                                                                                                    |                                            |        |  |  |  |  |
|                                                                                                    |                                            |        |  |  |  |  |
|                                                                                                    | Add                                        | Remove |  |  |  |  |
| Permissions for IIS_IUSRS                                                                                                    | Allow                                      | Deny   |  |  |  |  |
| Modify                                                                                                    |                                            |        |  |  |  |  |
| Read & execute                                                                                                    | Ē                                          |        |  |  |  |  |
| Read                                                                                                    |                                            |        |  |  |  |  |
| Write                                                                                                    | Write                                      |        |  |  |  |  |
| Special permissions                                                                                                    |                                            |        |  |  |  |  |
| Learn about access control and permissions                                                                                                    |                                            |        |  |  |  |  |
| ОК                                                                                                    | Cancel                                     | Apply  |  |  |  |  |

This will bring up the Permissions window. Highlight "IIS\_ISERS" Make sure that IIS\_IUSER has only "Read" and "Write" checked Click "OK" all the way out